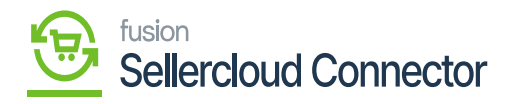

## Request License

• Upon clicking on the Kensium License you will be redirected to the following screen.

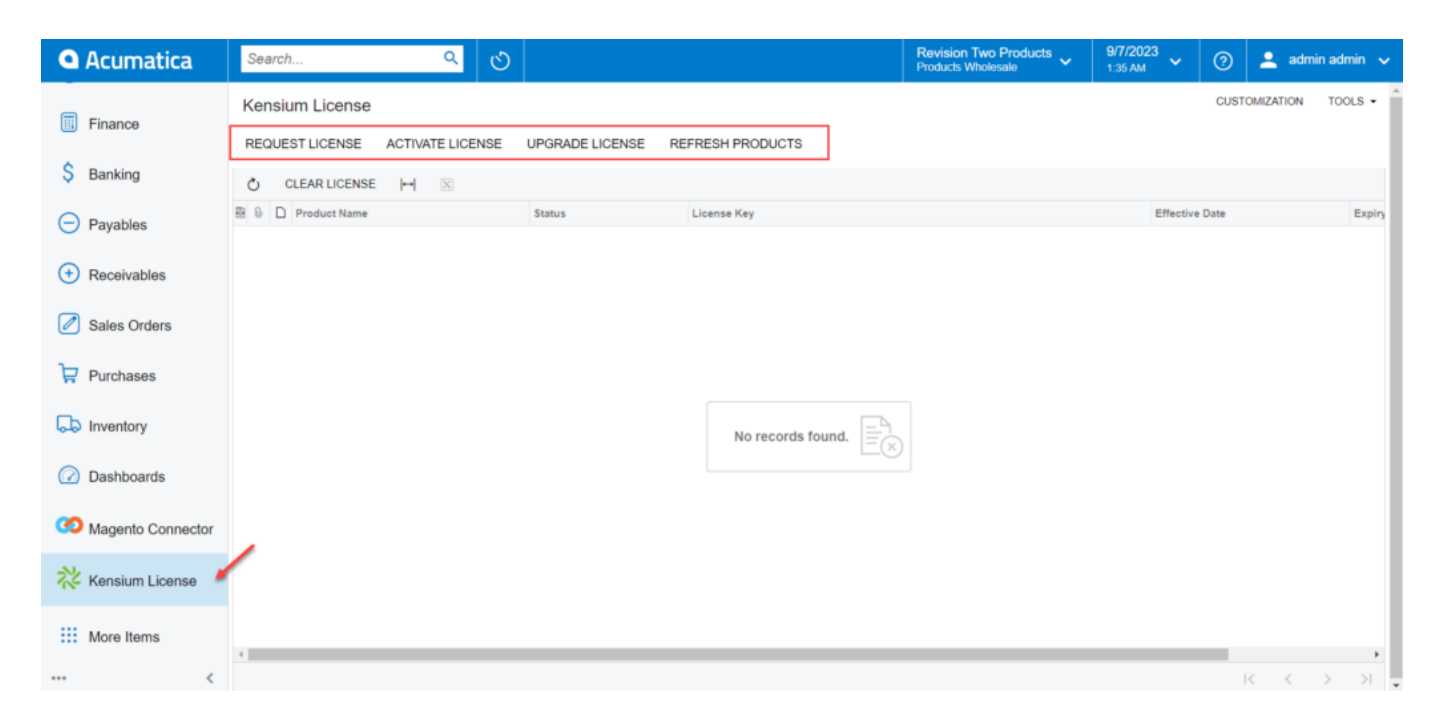

## Kensium License

• Click on the **[Request License]** option. The following screen will appear on your screen, and you need to enter the following details.

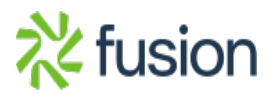

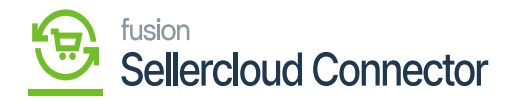

| Acumatica         | Search Q                         |                                      |                                                                            | Revision Two Products<br>Products Wholesale | 12/11/2023<br>1:44 AM | 0     | 💄 adm          | in admin 💊 |
|-------------------|----------------------------------|--------------------------------------|----------------------------------------------------------------------------|---------------------------------------------|-----------------------|-------|----------------|------------|
| Time and Expenses | Kensium License                  |                                      |                                                                            |                                             |                       | CUSTO | <b>IZATION</b> | TOOLS .    |
| Finance           | REFRESH PRODUCTS REQUEST LICENSE | ACTIVATE LICENSE UPGRA               | DE LICENSE                                                                 |                                             |                       |       |                |            |
| \$ Banking        | Č CLEAR LICENSE ⊣ 🗵              | Designed Lines of Key                |                                                                            |                                             |                       |       |                |            |
| Payables          |                                  | Request License Rey                  |                                                                            | ×                                           |                       |       |                |            |
|                   |                                  | Instance URL: h                      | company<br>ittps://acumaticademo.kensiumsolutions.com/PG-12901-23R1        | BYP                                         |                       |       |                |            |
| Receivables       |                                  | Contract/SOW ID: s                   | a                                                                          |                                             |                       |       |                |            |
| Sales Orders      |                                  | Contact Name: S                      | Sanchayan Bhattacharjee<br>anchayanb@kensium.com                           |                                             |                       |       |                |            |
| 📃 ChannelAdvisor  |                                  | Phone Number: 9 * Select Product(s): | 433244804<br>JusianKGECore                                                 | ×                                           |                       |       |                |            |
| Purchases         |                                  | Comments:                            | FusionCKits<br>FusionCommercePro<br>FusionKCFCore                          |                                             |                       |       |                |            |
| D Inventory       |                                  |                                      | FusionNagentoConnectorV3<br>FusionPayflowV2<br>FusionPayPalExpressCheckout | a.                                          |                       |       |                |            |
| Onfiguration      |                                  |                                      | KCFCoreV01 kHRUxLIC ACMSELIC10                                             | P.                                          |                       |       |                |            |
| Dashboards        |                                  |                                      | MagentoConnectorV3                                                         | -                                           |                       |       |                |            |
| 🔆 Kensium License |                                  |                                      |                                                                            |                                             |                       |       |                |            |
| More Items        |                                  |                                      |                                                                            |                                             |                       |       |                | 2 X        |
| <                 |                                  |                                      |                                                                            |                                             |                       | 14    |                | 2 21       |

Select the Product as Fusion KCF Core

- You need to fill in the mandatory fields to request the License.
  - Tenant Name(s) [Mandatory Field] Select Company
  - Instance URL Enter the Acumatica instance.
  - Contract/SOW ID [Text Field]
  - Contact Name [Text Field]
  - Email ID. [Text Field]
  - $\circ$  Phone Number
  - $\circ \ \ Select \ Product$
  - $\circ$  Comments
- Upon clicking on **[Submit]** a new line will appear on the Kensium license screen as **[License Requested]**.

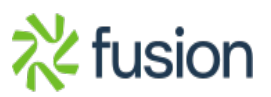

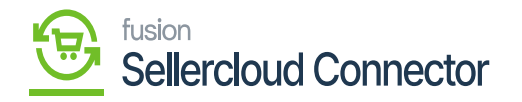

| Acumatica           | Search Q                         |                   |                                         | Revision Two Products Violation 1/7/2024<br>Products Wholesale S57 PM | 🎯 💄 admin admin 🗸        |
|---------------------|----------------------------------|-------------------|-----------------------------------------|-----------------------------------------------------------------------|--------------------------|
| Favorites           | Kensium License                  |                   |                                         | ⊘ Th                                                                  | e operation has $\times$ |
| 🕑 Data Views        | REFRESH PRODUCTS REQUEST LICENSE | ACTIVATE LICENSE  | UPGRADE LICENSE                         | co                                                                    | mpleted.                 |
|                     | Č CLEAR LICENSE ⊣ X              |                   |                                         |                                                                       |                          |
| 🛱 Material Requirem | B D Product Name                 | Status            | License Key                             | Effective Date                                                        | Expiry Date              |
|                     | > D Fusion CKits                 | Expired           | 1L6L-WT55-01Q4-CU1A-HVQM-7Q3T-FKL9-A59Z | 10/8/2023                                                             | 12/28/2023               |
| Time and Expenses   | Fusion Magento Connector         | Active            | G2VC-EJEW-SAQ4-CUUC-13F4-QWPG-5P55-7GUZ | 12/20/2023                                                            | 1/21/2024                |
|                     | Fusion Braintree                 | Active            | 7J7T-FTJJ-1AQ4-CUUD-4T86-1XWT-8MRD-7E9Z | 12/14/2023                                                            | 3/15/2024                |
| Finance             | Fusion KCF                       | License Requested |                                         | 1/7/2024                                                              |                          |
| \$ Banking          |                                  |                   |                                         |                                                                       |                          |
| Payables            |                                  |                   |                                         |                                                                       |                          |
| + Receivables       |                                  |                   |                                         |                                                                       |                          |
| Sales Orders        |                                  |                   |                                         |                                                                       |                          |
| Purchases           |                                  |                   |                                         |                                                                       |                          |
| S Inventory         |                                  |                   |                                         |                                                                       |                          |
| Dashboards          |                                  |                   |                                         |                                                                       |                          |
| Magento Connector   |                                  |                   |                                         |                                                                       | ,                        |
| <                   |                                  |                   |                                         |                                                                       | I< < > >I                |

## Activate License

• Upon clicking on the **[Submit]** button our backend team will receive your request and process the request after validating the details.

| Could you please create License Key for the below product(s). |                                                                 |  |  |  |  |
|---------------------------------------------------------------|-----------------------------------------------------------------|--|--|--|--|
| Product License Request                                       |                                                                 |  |  |  |  |
| Product Code(s)                                               | FusionKCFCore                                                   |  |  |  |  |
| Client Name                                                   |                                                                 |  |  |  |  |
| Instance URL                                                  | https://acumaticademo.kensiumsolutions.com/PG-6602-23R1MCCBEtoE |  |  |  |  |
| Tenant Name(s)                                                | 2-Company                                                       |  |  |  |  |
| Requested by                                                  | admin                                                           |  |  |  |  |
| Email ID                                                      | swethat@kensium.com                                             |  |  |  |  |
| Phone Number                                                  |                                                                 |  |  |  |  |
| Additional Notes                                              |                                                                 |  |  |  |  |
|                                                               |                                                                 |  |  |  |  |

Mail

• A license key will be generated and will be shared with you through the email that you have mentioned in the **[Email ID]** field with **[License Key]**.

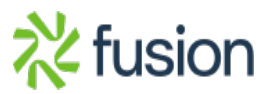

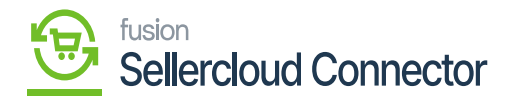

Hi

We have generated the license, please find the key below

488U-WS53-GAQ4-CU3U-5SP9-7QWX-6K6L-V0WZ

Thank you,

0:+91 4067557700 (India) P:877 KENSIUM (536.7486) W:www.kensiumsolutions.com

License Key Mail

• Upon receiving the license key, you need to click on the **[Activate License]** option. You will be redirected to the following screen.

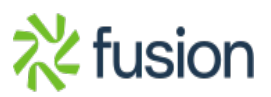